## ■オートコンプリート機能の停止

Microsoft Edgeのオートコンプリート機能の停止方法をご案内します。 以前に入力したパスワードなどが自動的に入力されないようにします。

- 1. Microsoft Edge を起動しする。
- 2. 画面右上の[…(設定など)]をクリックする。

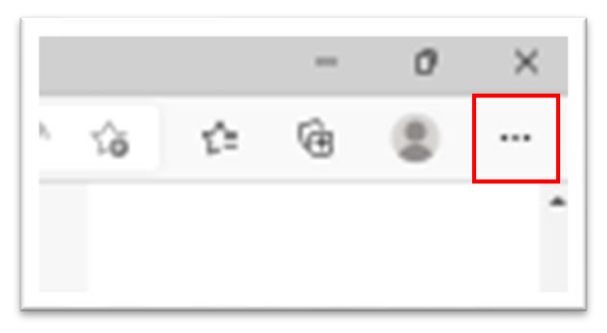

3. メニュー下の[設定]をクリックする。

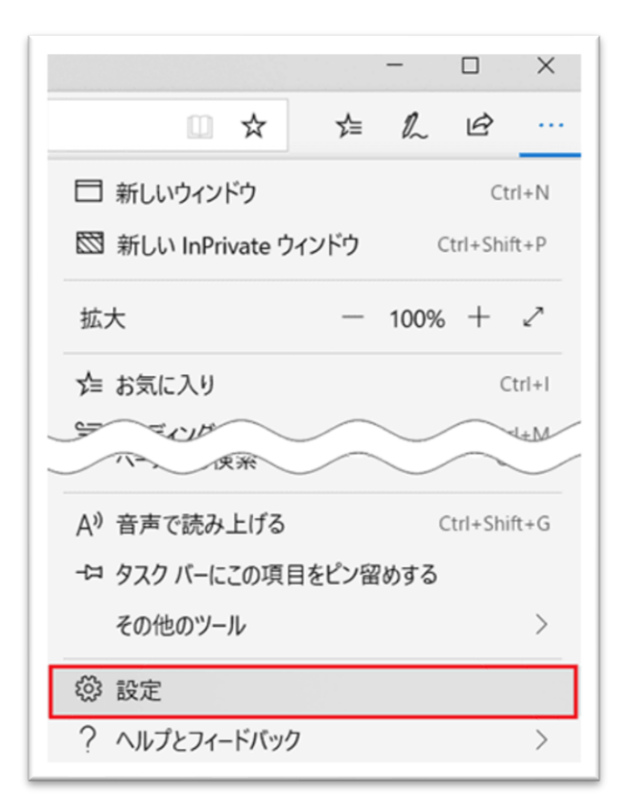

4. 設定の[個人情報]をクリックする。

| = | 設定                | 2        |         |
|---|-------------------|----------|---------|
|   | プロフ               | アイル      |         |
|   | 0                 | アカウントの管  | 理       |
|   | $\langle \rangle$ | 同期       |         |
|   | 0<br>VE           | 個人情報     |         |
|   | P                 | パスワード    |         |
|   |                   | お支払い情報   |         |
|   | C,                | ブラウザー デー | タのインポート |

5.「プロファイル/個人情報」の[基本情報の保存と入力]と[ユーザ設定情報を保存して入力する]を オフにする。

| 基本情報の保存と入力<br>電話番号、メールアドレス、配送先住所も保存します | •         |
|----------------------------------------|-----------|
| □ 基本情報<br>自動的に保存された住所と生年月日             | 保存された基本情報 |
|                                        |           |
|                                        |           |
|                                        |           |
|                                        |           |

## ■すでにパスワードなどが登録されている場合

1. 「■オートコンプリート機能に停止」の5. 「プロファイル/個人情報」の画面で[基本情報]にチェック を入れ、[削除]をクリックする。

| 電話番号、メールアドレス、配送先住所も        |                     |                     |    |       |
|----------------------------|---------------------|---------------------|----|-------|
| ✓ 基本情報<br>自動的に保存された住所と生年月日 | 6個のアイテムが選択されまし<br>た | 同期は有効になっています<br>(j) | 削除 | キャンセル |
| ~                          |                     |                     |    |       |
| $\checkmark$               |                     |                     |    |       |
| $\checkmark$               |                     |                     |    |       |
|                            |                     |                     |    |       |
| $\checkmark$               |                     |                     |    |       |
| ✓<br>✓                     |                     |                     |    |       |